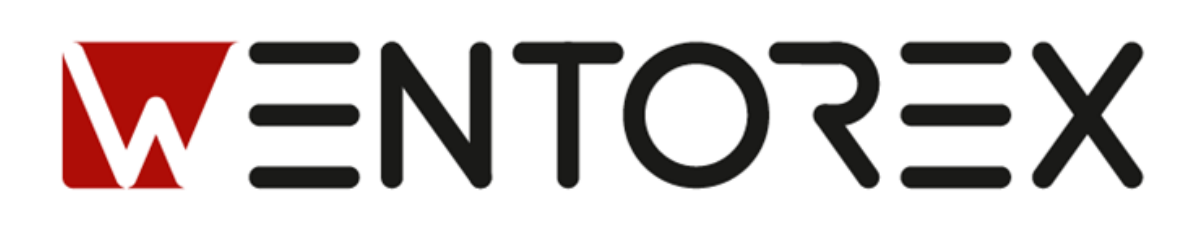

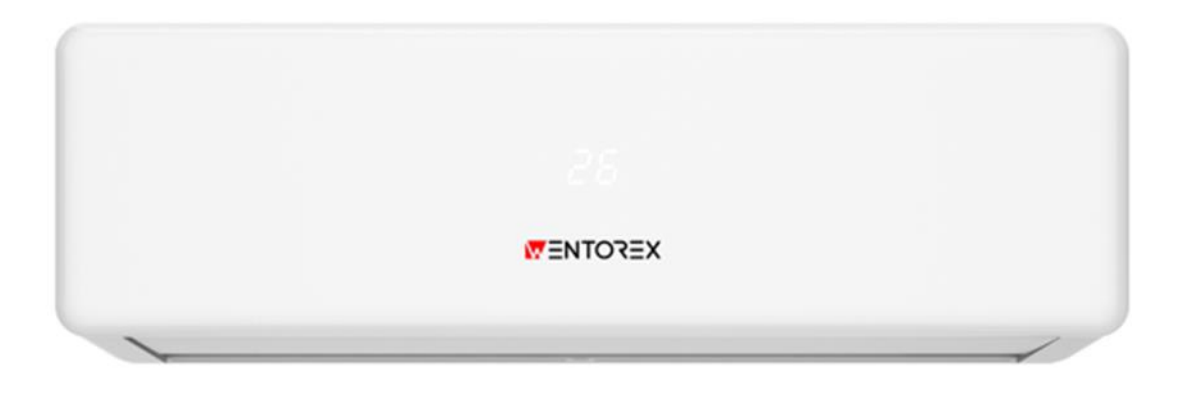

# WENTOREX COLORADO / CALAFORNIA WiFi

aparat de aer condiționat split de perete cu funcție de răcire și încălzire

Ghid de conectare WiFi

### 1. Prezentare generală a modulului Wifi

Modulul Wi-Fi este compus dintr-un cip radio wireless extrem de integrat W302 1119VP1 și un flash suplimentar, care a fost programat cu protocolul de rețea Wi-Fi și multiple exemple de software. TYAUX\_J include ARM CM4F, WLAN MAC, 1T1R WLAN, cu o frecvență maximă de 125 MHz, 256K SRAM, flash de 2M byte și diverse resurse periferice.

TYAUX\_J este o platformă RTOS, încorporând toate funcțiile de protocol Wi-Fi MAC și TCP/IP, iar utilizatorii pot personaliza produsul lor Wi-Fi folosind aceste exemple de software.

### 2. Caracteristici

CPU 32-bit cu consum redus de energie, care funcționează ca procesor de aplicație

- Frecvență de bază: 125 MHz
- Tensiune de lucru: 12 V
- Periferice: un UART
- Conectivitate Wi-Fi
- 802.11b/g/n20/n40
- Canale 1 la 14 la 2,4 GHz
- Mod de securitate WPA/WPA2
- Putere de ieșire +18 dBm în modul 802.11b
- Funcție de configurare a rețelei inteligente (pentru dispozitive Android și iOS)
- Antenă pe PCB
- Temperatură de lucru: –20°C până la +85°C

### 3. Interfețele modulului

Dimensiuni: 19,5 mm  $\pm$  0,35 mm (lățime) × 35,5 mm  $\pm$  0,35 mm (lungime) × 3,5 mm  $\pm$  0,15 mm (înălțime), grosimea PCB-ului este 1,0 mm  $\pm$  0,1 mm.

### 4. Caracteristici RF de bază

| Parametrii                    | Descriere                             |
|-------------------------------|---------------------------------------|
| Banda de frecvență            | 2.412 GHz to 2.4835 GHz               |
| Standard Wi-Fi:               | IEEE 802.11b/g/n (channels 1 to 14)   |
| Rata de transmitere a datelor | 11b:1,2,5.5, 11 (Mbps);               |
|                               | 11g:6,9,12,18,24,36,48,54(Mbps); 11n: |
|                               | HT20 MCS0~7; 11n: HT40 MCS0~7         |
| Rata de transmitere a datelor | 802.11b: 1, 2, 5.5, or 11 (Mbit/s)    |
| Tip antenă                    | Antena pe PCB                         |

# 2. Metoda de instalare a modulului WIFI (optional)

1. Deschideți panoul unități interioare a aparatului de aer condiționat.

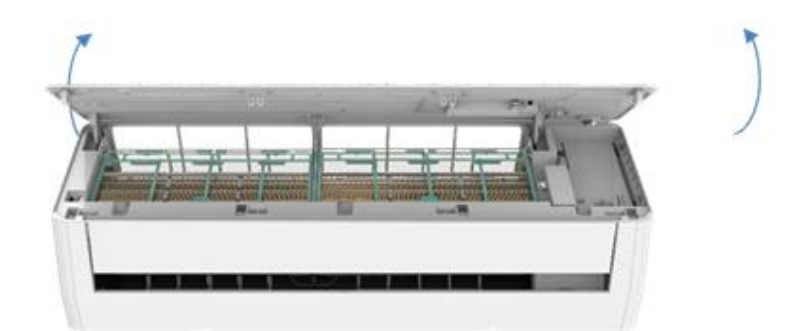

2. Desfaceți șuruburile de fixare ale cutiei Wi-Fi și îndepărtați cutia Wi-Fi. Introduceți modulul Wi-Fi în direcția indicată în diagramă.

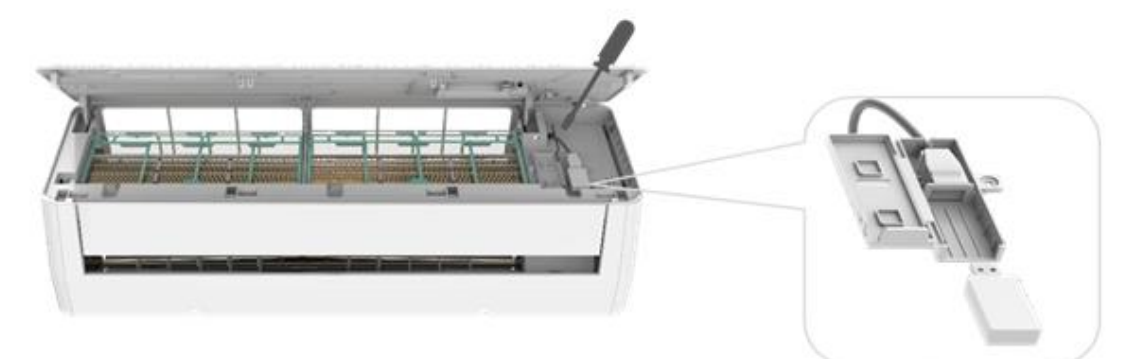

Notă:

Instalarea modulelor Wi-Fi pe diferite dispozitive interne poate varia, iar diagrama este doar pentru referință.

2. Pentru smartphone IOS

"Smart Life", descărcați și instalați aplicația.

1. Pentru smartphone Android

Metoda 1: Scanați codul QR și urmați instrucțiunile pentru a accesa "AppStore", descărcați și instalați aplicația.

Metoda 1: Scanați codul QR cu un scanner de browser, descărcați și instalați aplicația.

Metoda 2: Deschideți "Google Play Store" pe smartphone-ul dumneavoastră și căutați

Metoda 2: Deschideți "AppStore" pe smartphone-ul dumneavoastră Apple și căutați "Smart Life", descărcați și instalați aplicația.

# Notă:

Vă rugăm să activați permisiunile pentru Stocare/Locație/Cameră pentru această aplicație la instalare. În caz contrar, vor apărea unele probleme în utilizare.

## **3.Descărcare APP**

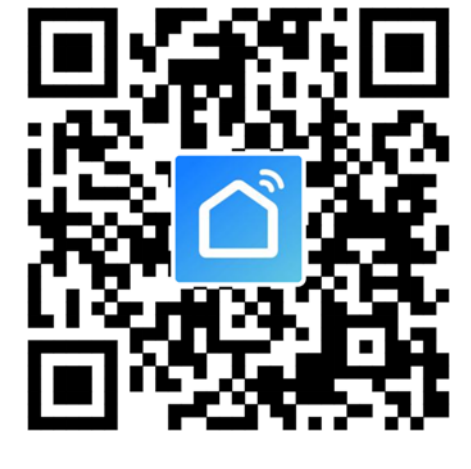

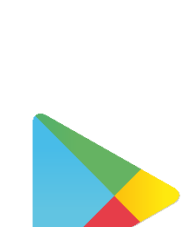

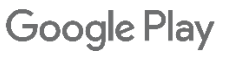

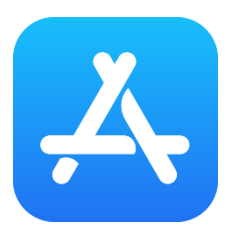

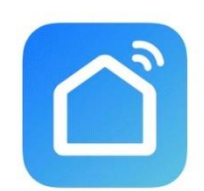

## 4.Înregistrare cont

- 1. Dacă nu aveți niciun cont, apăsați butonul "Autentificare cu parolă"
- 2. Apăsați butonul din colțul din dreapta sus "Înregistrare"
- 3. Introduceți adresa de e-mail, apăsați butonul "Obțineți codul de verificare"
- 4. Introduceți codul de verificare primit pe e-mail.
- 5. Setează parola cu 6-20 de caractere, inclusiv litere și cifre.
- 6. Apăsați "Gata".

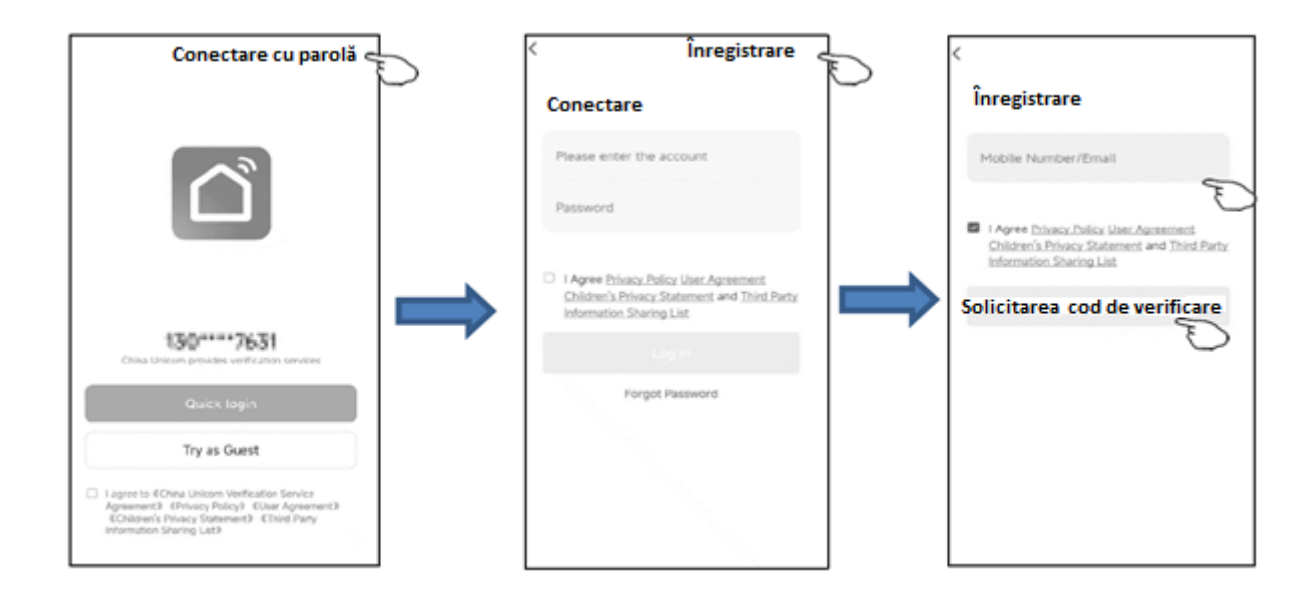

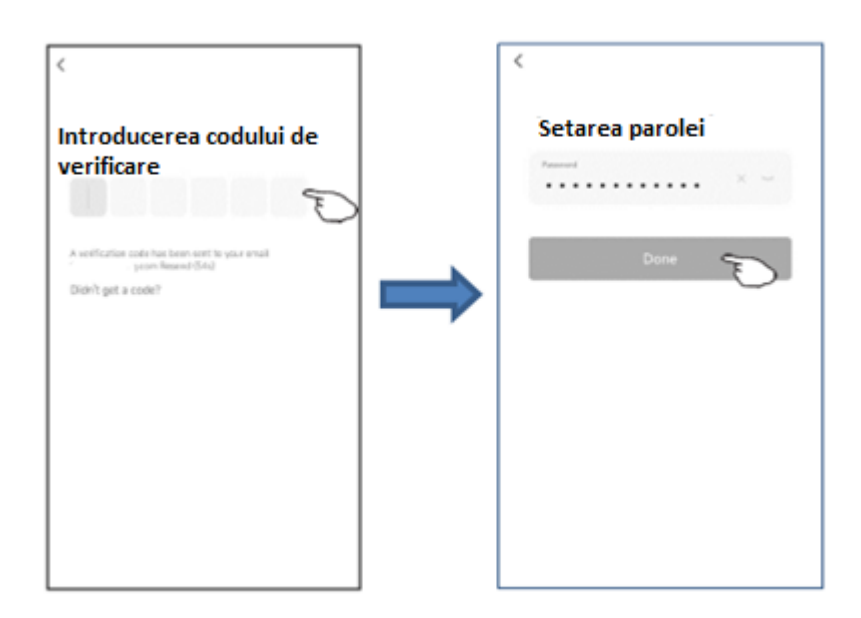

## 5. Autentificare în cont

- 1. Apăsați "Autentificare"
- 2. Introduceți contul și parola înregistrate.
- 3. Apăsați butonul "Autentificare".

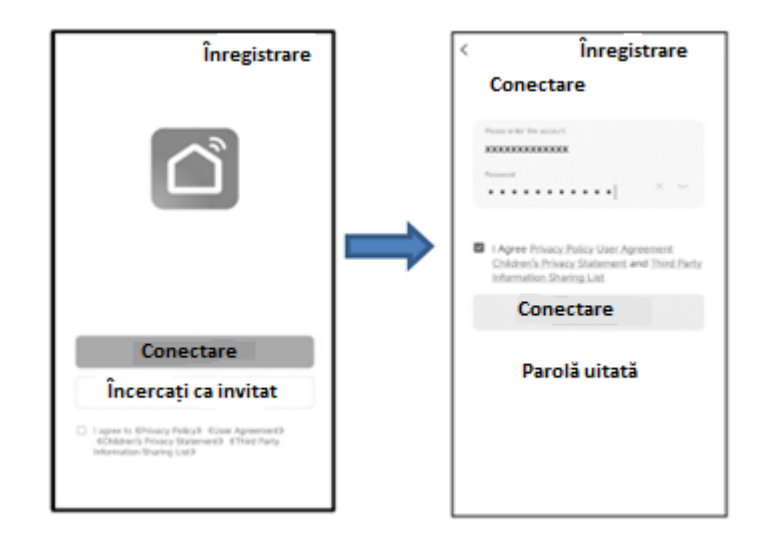

### Dacă ați uitat parola sau doriți să o resetați, urmați pașii de mai jos:

- 4. Apăsați "Am uitat parola".
- 5. Introduceți contul (adresa de e-mail) și apăsați butonul "Obțineți codul de verificare".
- 6. Introduceți codul de verificare primit pe e-mail.
- 7. Setează noua parolă și apăsați butonul "Gata".

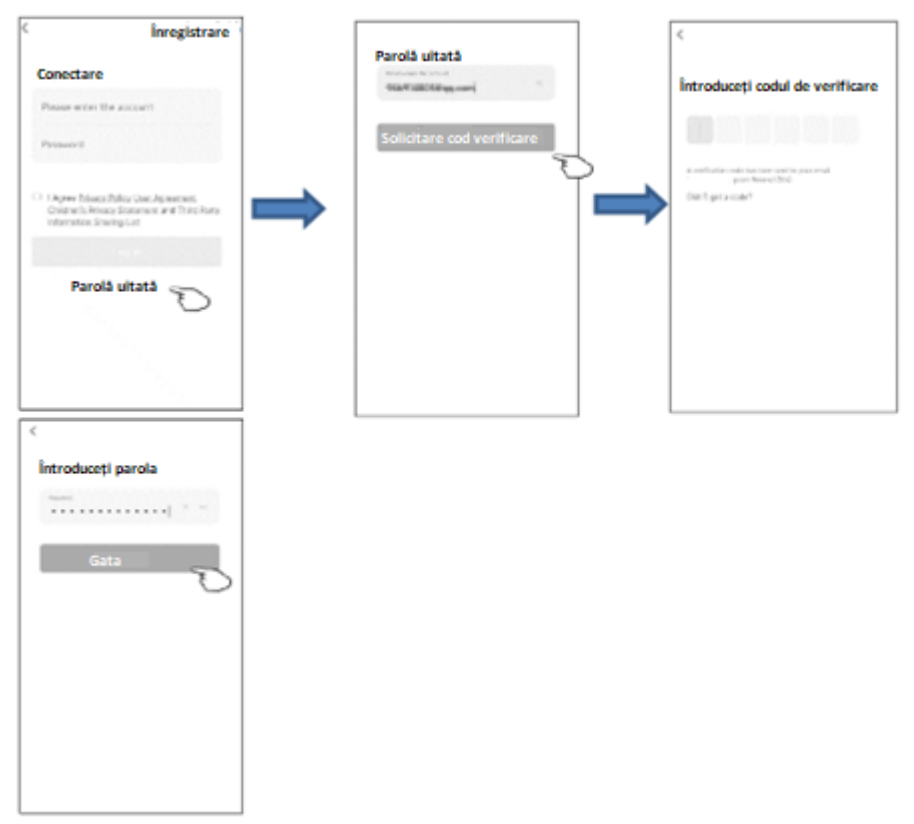

## 6. Cum să conectați dispozitivele inteligente

### Există 2 metode pentru a adăuga dispozitivul.

### 1- Modul EZ.

- 1. Porniți unitatea interioară, nu este necesar să porniți aparatul de aer condiționat.
- 2. Apăsați "+" în colțul din dreapta sus al ecranului "Acasă" sau atingeți "Adăugați dispozitiv" pe camera care nu are niciun dispozitiv.
- 3. Apăsați pe logo-ul "Aer condiționat (Wi-Fi)".
- 4. Urmați instrucțiunile de pe următorul ecran pentru a reseta modulul Wi-Fi sau apăsați de şase ori butonul "Display" al telecomenzii în termen de 7 secunde pentru a reseta modulul Wi-Fi. Vă rugăm să vă asigurați că pictograma Wi-Fi de pe dispozitiv clipește rapid (de 3 ori pe secundă), apoi bifați "Confirm că indicatorul clipește rapid" și apăsați "Următorul".
- 5. Introduceți parola rețelei Wi-Fi la care este conectat telefonul dumneavoastră, apoi apăsați "Următorul", după care apăsați "Clipire rapidă".
- 6. Veți putea vedea procentajul procesului de conectare, care va fi finalizat cu succes mai târziu.

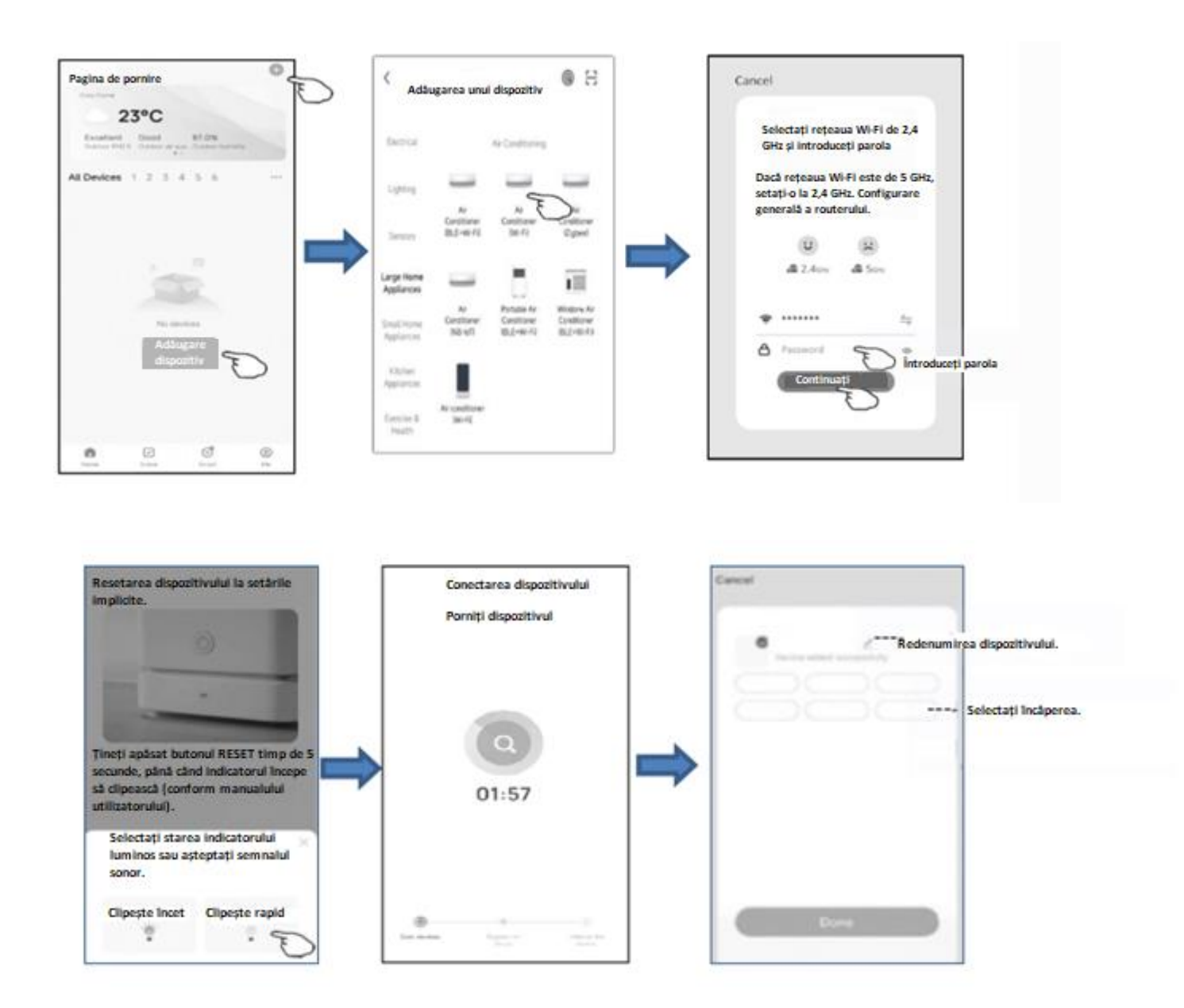

### 2. Mod AP.

1. Porniți unitatea interioară, nu este necesar să porniți aparatul de aer condiționat.

2. Apăsați "+" în colțul din dreapta sus al ecranului "Acasă" sau apăsați "Adăugați dispozitiv" în camera care nu are dispozitiv.

3. Apăsați logo-ul "Aer condiționat (Wi-Fi)".

4. Urmați instrucțiunile de pe următorul ecran pentru a reseta modulul Wi-Fi sau apăsați de șase ori butonul "Display" al telecomenzii în decurs de 7 secunde pentru a reseta modulul Wi-Fi. Asigurați-vă că iconița Wi-Fi de pe dispozitiv clipește lent (1,5 ori/s). Apoi bifați "Confirm că indicatorul clipește rapid" și apăsați "Următorul".

5. Introduceți parola Wi-Fi-ului la care smartphone-ul dvs. este conectat, apoi apăsați "Următorul" și selectați "Clipsire lentă".

6. Veți putea vedea procentajul procesului de conectare, care va fi finalizat cu succes mai târziu, conectânduse la cloud.

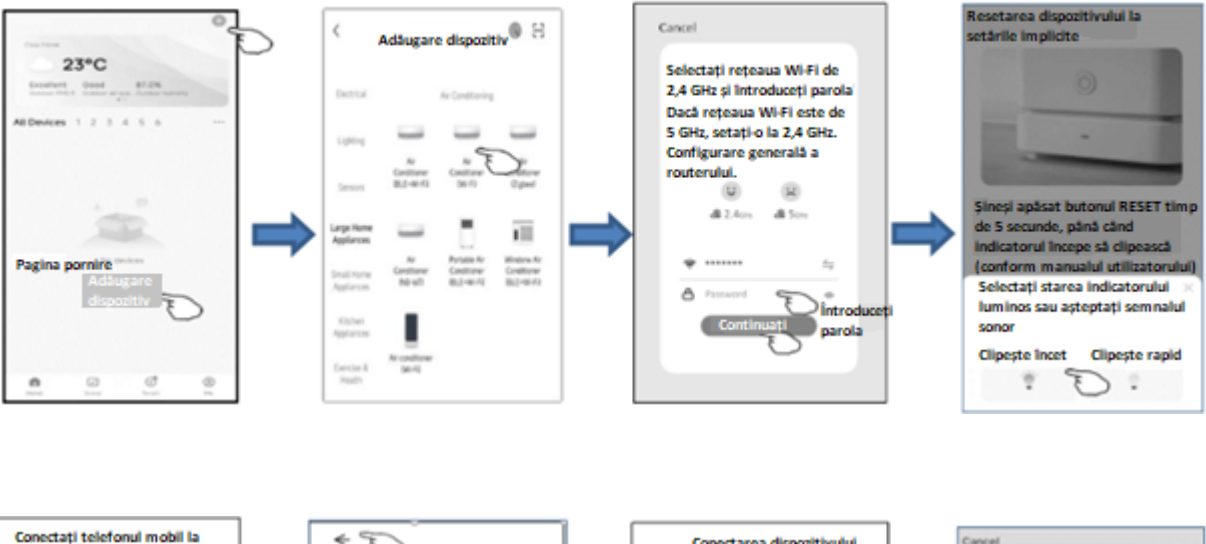

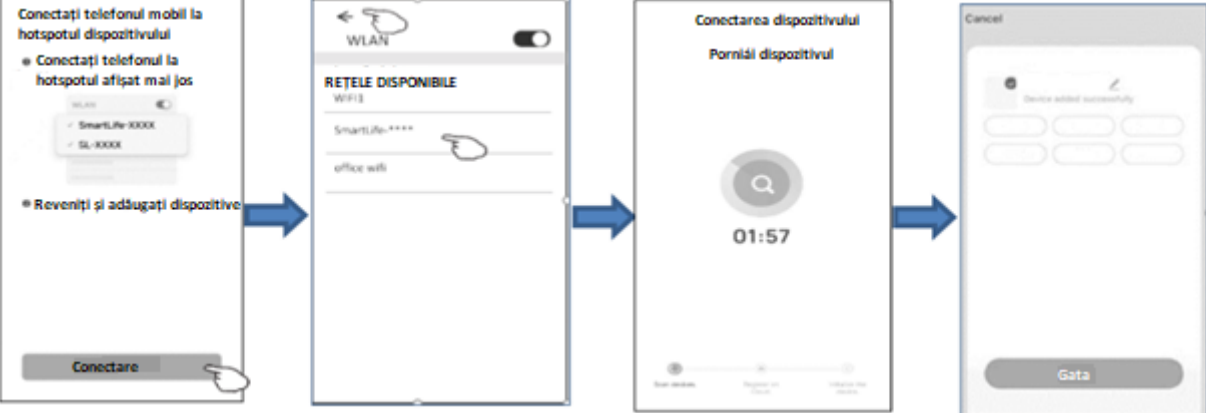

# 7. Controlul aparatului de aer condiționat inteligent prin aplicație

 Ecranul de control al dispozitivului va apărea automat după adăugarea dispozitivului.
Ecranul de control al dispozitivului va apărea manual apăsând numele dispozitivului pe ecranul principal.

| 2            |                             |                  | 0       |
|--------------|-----------------------------|------------------|---------|
| Toate d      | ispozitive <mark>l</mark> e |                  |         |
| -            | AC1<br>Common Functions     | E                | ø       |
| Switch<br>ON | Mode<br>Cold                | Fan Spee<br>Mute |         |
| -            | AC2<br>Common Functions     | E                | 0       |
| -            | AC3<br>Offline              |                  |         |
| -            | AC4<br>Offline              |                  |         |
|              |                             |                  |         |
| Home         | Scene                       | G<br>Smart       | @<br>Me |

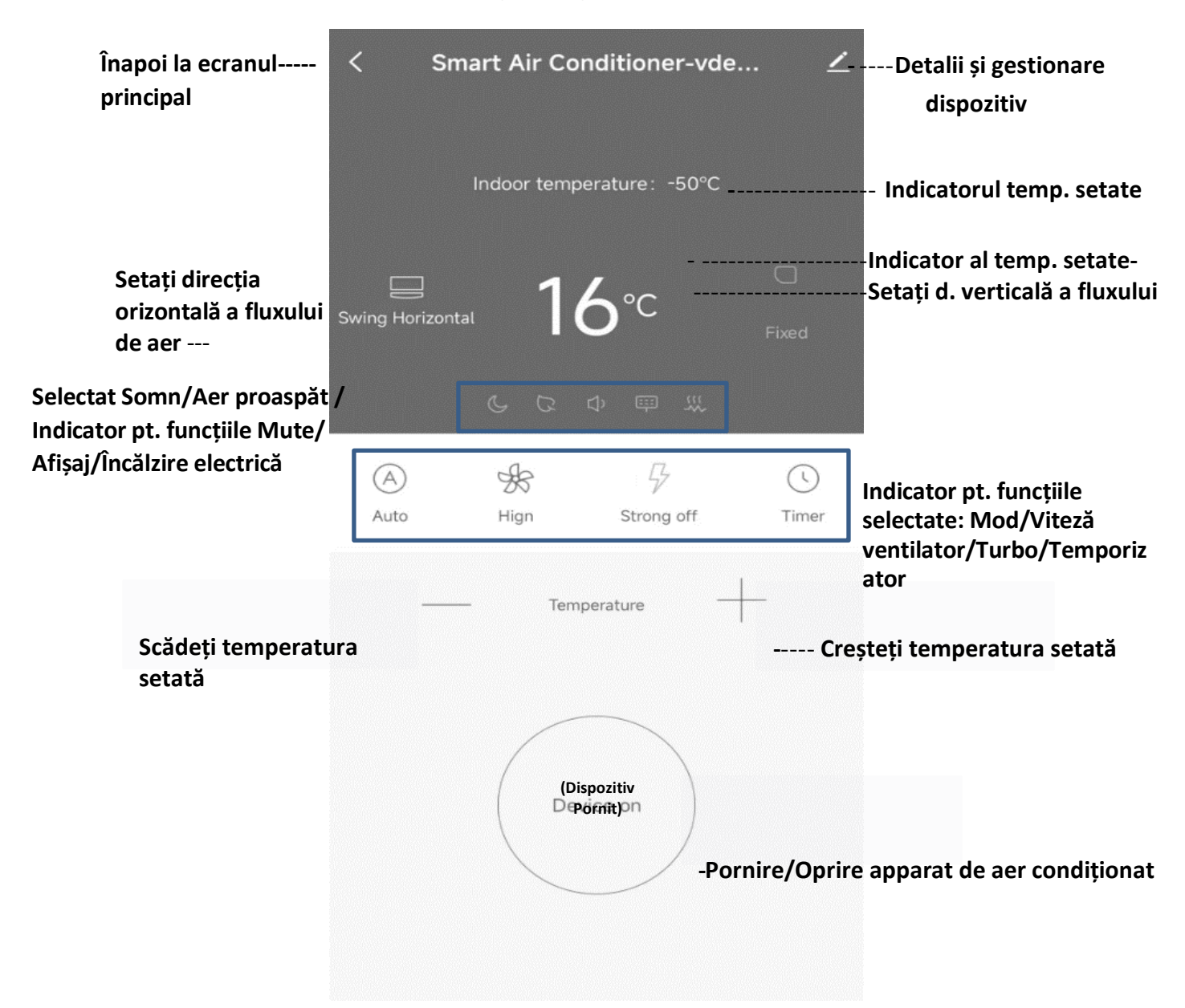

# Interfața principală de control

# Setarea modului de control

- 1. Apăsați pe Mod pentru a deschide ecranul Modului.
- 2. Selectați unul dintre modurile: Auto/Rece/Vânt/Deumidificare/Căldură.
- 3. Apăsați Anulare pentru a anula setarea Modului.

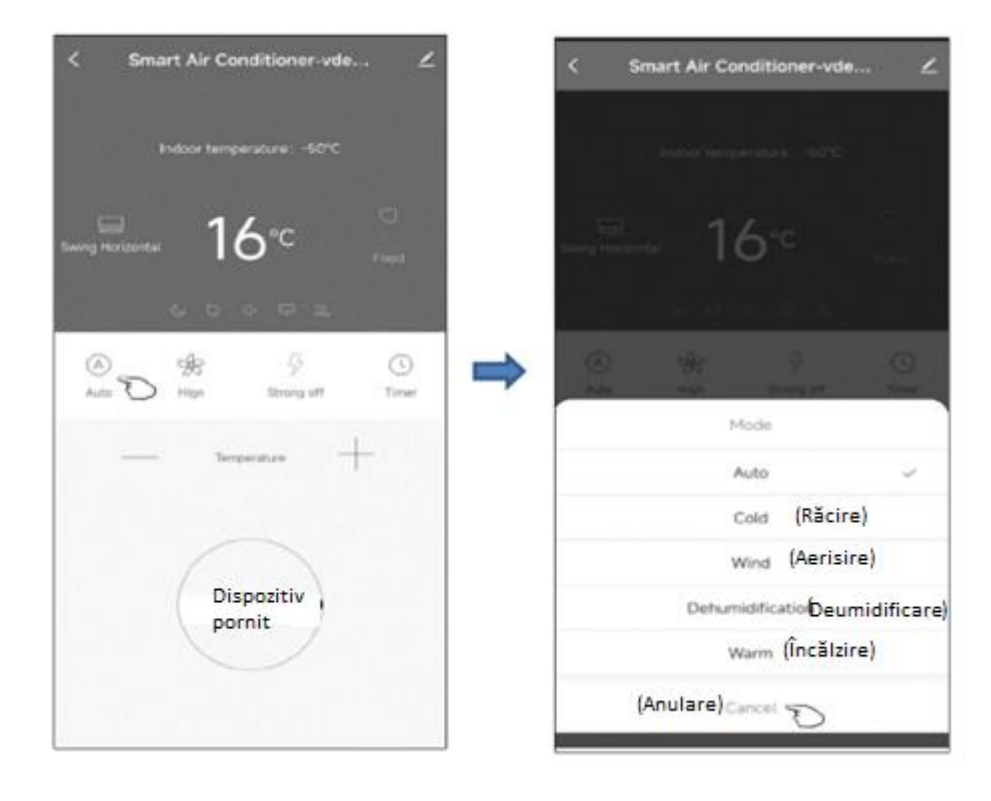

# Selectați viteza ventilatorului

- 1. Apăsați pe Ventilator pentru a deschide ecranul Ventilatorului.
- 2. Selectați una dintre vitezele ventilatorului: Mare/Medie/Mică/Automat.
- 3. Apăsați Anulare pentru a anula selecția.

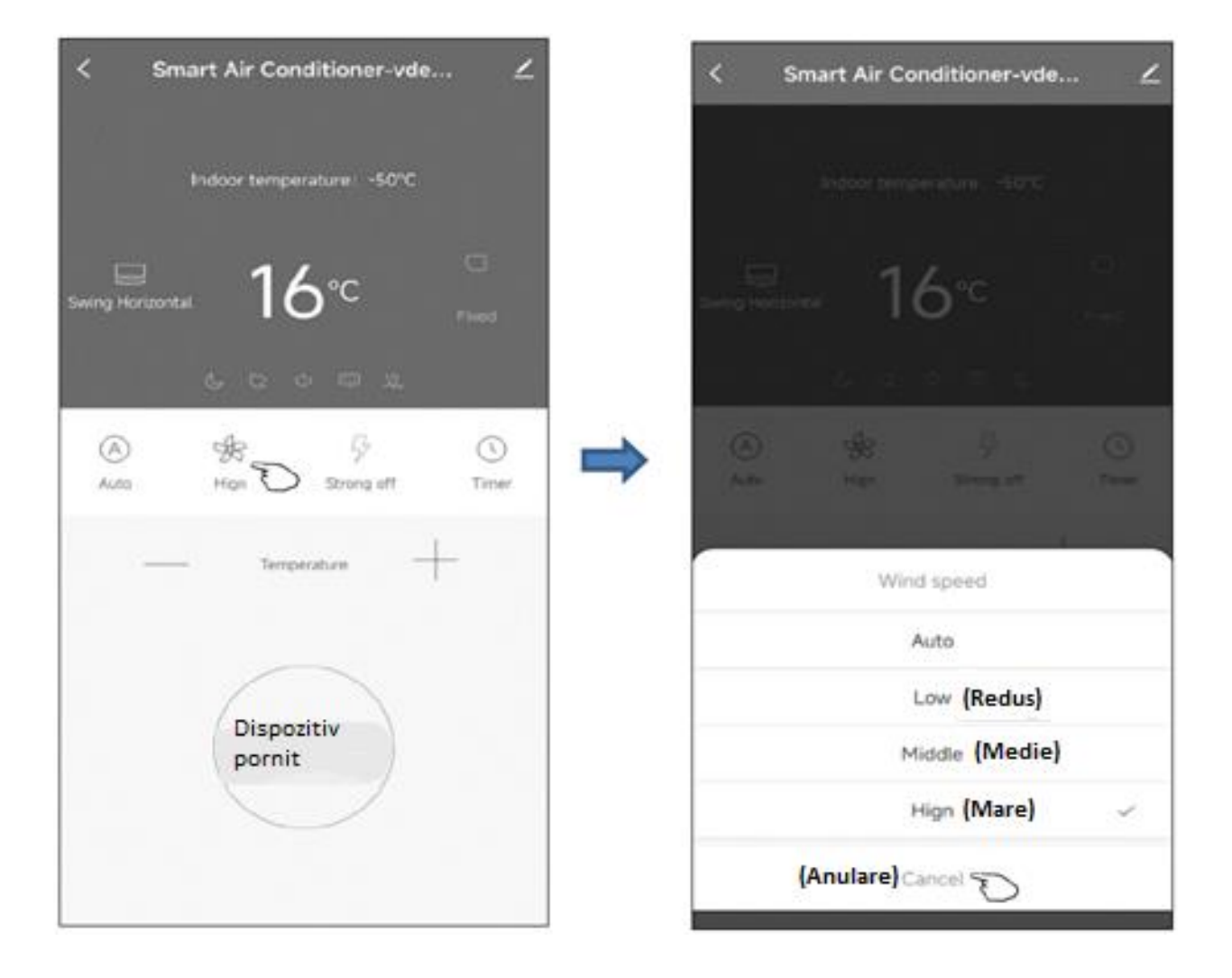

# Setarea funcțiilor

Atingeți butonul Funcție pentru a afișa ecranul Funcție.

Selectați una dintre funcțiile: Sleep / Fresh / Mute / Display / Încălzire electrică.

Atingeți cancel pentru a anula setarea funcției.

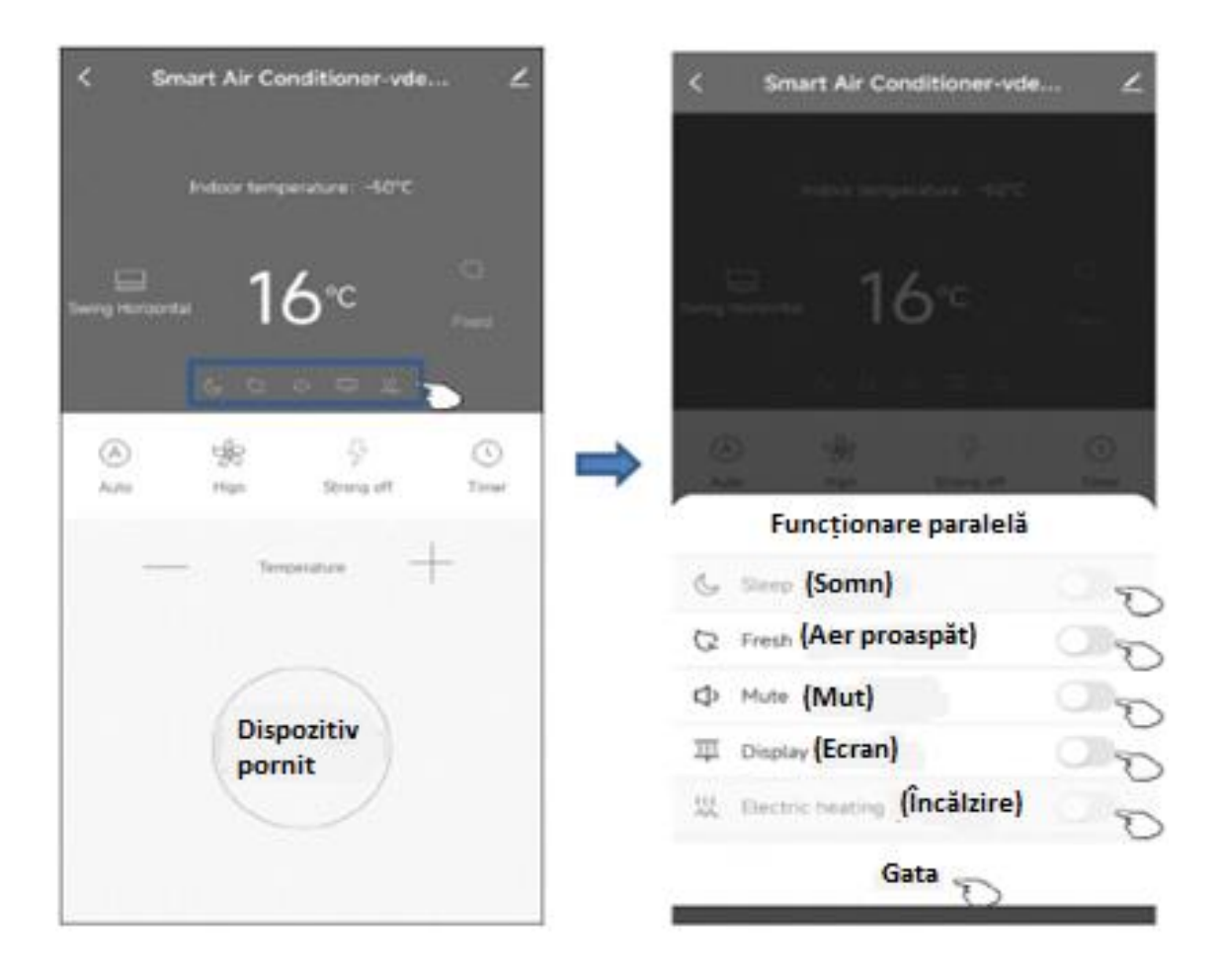

# Adăugarea temporizatorului

Atingeți Timer pentru a deschide ecranul Add Timer.
Selectați ora.

3. Atingeți Terminat pentru a adăuga temporizatorul.

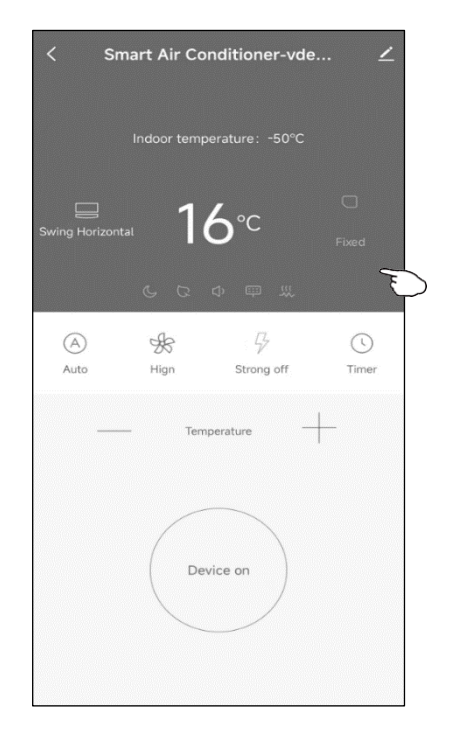

Temporizator pornit (numai în stare oprită) Temporizator oprit (numai în starea pornită)

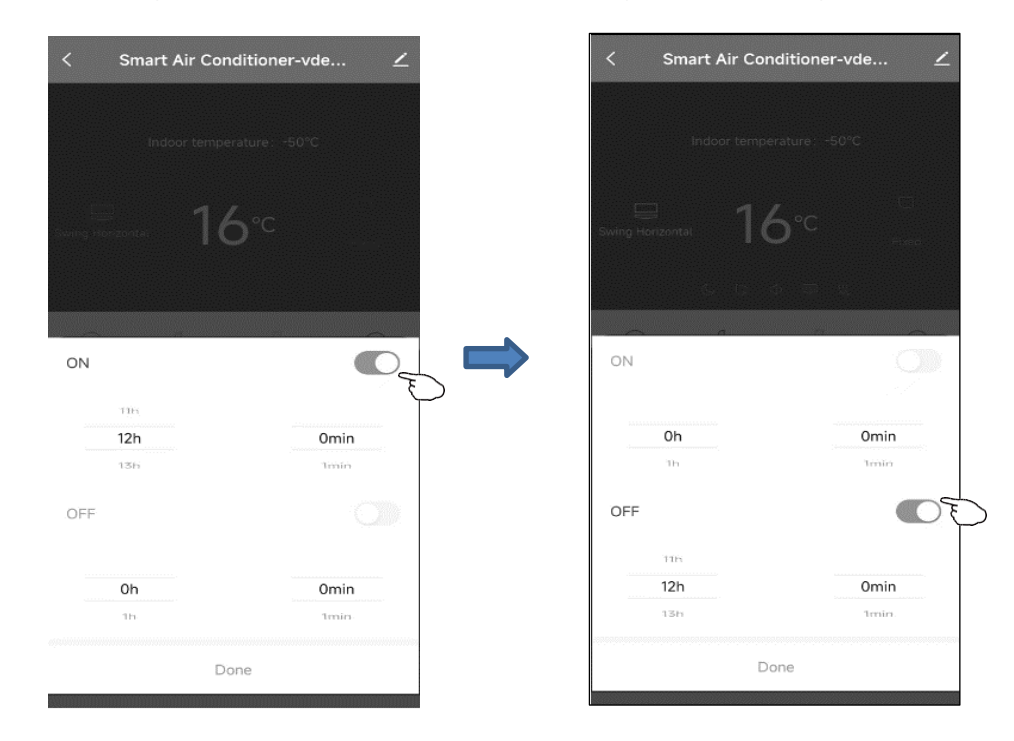

# 8. Managementul și partajarea dispozitivelor

### Modificare nume dispozitiv

1. Atingeți colțul din dreapta sus al interfeței principale de control.

- 2. Selectează "Modifică".
- 3. Tastează noul nume al dispozitivului în fereastra de dialog care apare.

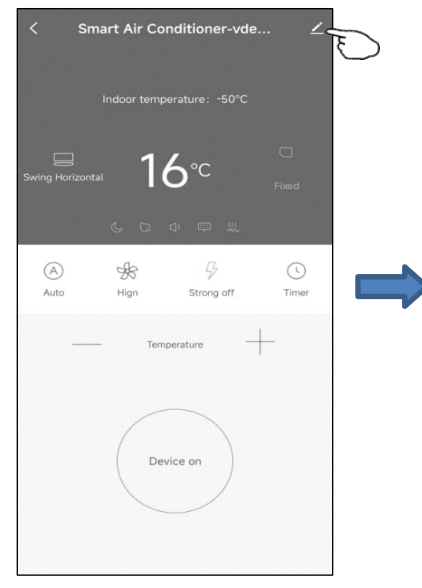

| Tap-to-Run and |
|----------------|
| *              |
| Share Device   |
|                |
|                |
|                |
|                |

4. Apasă pe tasta "Salvează".

![](_page_14_Picture_8.jpeg)

![](_page_14_Picture_9.jpeg)

### **Ștergere dispozitiv sau reconectare**

Există 2 metode de a șterge dispozitivul.

### 1. Îndepărtarea APP

1. Atingeți colțul din dreapta sus al interfeței principale de control.

- 2. Selectați "Eliminare dispozitiv".
- 3. dialogul apare pentru a vă anunța dacă să eliminați dispozitivul

4. Atingeți "Confirmă", dispozitivul va fi eliminat din aplicație și va trece la starea de resetare.

![](_page_15_Figure_7.jpeg)

![](_page_16_Picture_0.jpeg)

#### 2. Eliminarea cu butonul

- Apasă lung pe butonul de resetare timp de 5 secunde sau apasă butonul "Display" al telecomenzii de şase ori în decurs de 7 secunde pentru a reseta modulul Wi-Fi – sunetul de la buzzer va suna.
- 2. Iconița Wi-Fi de pe dispozitiv va clipi rapid, iar conexiunea existentă va fi deconectată forțat și va fi necesară re-asociere.

### Partajarea dispozitivului

- 1. Apasă în colțul din dreapta sus al interfeței principale de control.
- 2. Selectează "Partajează dispozitivul".
- 3. Introdu contul cu care dorești să partajezi, în câmpul numărului de cont al altcuiva, apoi apasă pe "Confirmă". Persoana va primi setările de partajare și va putea controla ușor dispozitivul prin aplicația de pe smartphone.

![](_page_17_Picture_0.jpeg)

# 9. Cont de utilizator

### 1. Deconectare

1. Apasă pe "Eu".

2. Dă clic pe setările din colțul din dreapta sus al interfeței.

3. Apoi, poți să te deloghezi din contul curent.

![](_page_18_Picture_5.jpeg)

### 2. Modifică informațiile profilului

Pe pagina "Eu", apasă pe meniul personal pentru a modifica imaginea, numele și alte informații ale contului.

| O Atin        | geți pentri        | u a seta | Imagine de l | profil Q            |
|---------------|--------------------|----------|--------------|---------------------|
| - pore        | ecia               | 0        | Porecla      | Tap to Set Nickname |
| hird-Party Se | rvices             |          | Fusorar      | Not Cat             |
|               | Ø                  | 3        | Tusoral      | Phot per            |
| XIAODU        | Tencent<br>Xiaowei | DingDong |              |                     |
| Home Ma       | nagement           | >        |              |                     |
| Message       | Center             | •>       |              |                     |
| ⊕ FAQ & Fee   | edback             | >        |              |                     |
|               |                    |          |              |                     |
|               |                    |          |              |                     |
|               | -                  | -        |              |                     |

### 3. Întrebări frecvente și feedback

Pe pagina "Eu", apasă pe meniul "Întrebări frecvente & Feedback" pentru a trimite feedback-ul tău.

# 10. Atenționări WiFi

#### 1. Notificări importante

Pentru a preveni vătămările inutile, vă rugăm să țineți cont de următoarele notificări: Vă rugăm să nu utilizați Wi-Fi în locuri în care dispozitivul fără fir nu este permis, cum ar fi aeroporturi, locuri medicale etc. Vă rugăm să nu porniți smartphone-ul în locuri periculoase, cum ar fi benzinării, fabrici de combustibil sau produse chimice și etc. Vă rugăm să nu utilizați dispozitive nepotrivite. Vă rugăm să găsiți un specialist calificat pentru repararea Wi-Fi. Vă rugăm să consultați manualul de utilizare pentru metodele detaliate de conectare, vă rugăm să nu utilizați la întâmplare dispozitive nepotrivite.

#### 2. Notificări :

2.1 Calitatea controlului din aplicație este influențată de smartphone-ul tău, rețeaua Wi-Fi, distanța față de router și starea internetului. Uneori, nu este foarte fluid. Aceasta nu are legătură cu aparatul de aer condiționat în sine.

2.2 Dacă observi că nu poți controla aparatul cu smartphone-ul, te rugăm să verifici mai întâi starea internetului, apoi să verifici dacă este conectat corect la aparatul de aer condiționat. Dacă aceste circumstanțe sunt în regulă, te rugăm să ștergi dispozitivul din aplicație și să începi procedura din nou, începând cu pasul 3.2.

2.3 Dacă nu poți rezolva problema cu metodele de mai sus, te rugăm să controlezi aparatul de aer condiționat cu telecomanda obișnuită și să soliciți serviciul de asistență clienți.

# Nu ne asumăm responsabilitatea pentru erorile de tipar sau greșelile de scriere. Ilustrațiile și imaginile sunt doar cu titlu informativ. Importatorul își rezervă dreptul de a modifica conținutul.

Importator și distribuitor pe teritoriul României:

Falcon Tech Încălzire SRL Str. Harghita nr.92, Miercurea Ciuc, jud. Harghita, C.P. 530154 Contact: <u>info@incalzirerom.ro</u> Web: <u>www.incalzirerom.ro</u> Telefon: +40752606620; +40770942081

![](_page_19_Picture_12.jpeg)